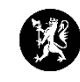

## Veiledning for administratorer nr. 3 Lukke hendelser

1. Velg «Hendelser» i hovedmenyen og deretter «Hendelser» i undermenyen.

| ≡ 🗖 dsb-cim.no      |   | Utbrudd av Korona-virus $\vee$ |
|---------------------|---|--------------------------------|
| <b>Q</b> Søk i meny |   | 🛛 🔿 Hendelser                  |
| ✿ STARTSIDE         |   | Deppertort                     |
| ତ୍ର HENDELSER       | < | Hendelser                      |
| KONTAKTER           |   | Logg<br>Tiltak                 |
| BEREDSKAPSPLANER    |   | Oppgaver                       |
| ANDRE DOKUMENTER    |   | Meldinger<br>Bapporter         |
| D MEDIA             |   | Mottatte og ubehandlede rap    |
|                     |   | Epost                          |
| * VESUV             |   | Statistikk                     |
| ப் Logg ut          |   |                                |

2. Marker den hendelsen i hendelse-vinduet du ønsker å lukke.

| ≡ <b>=</b> dsb-cim.no | ØVELSE Øve       | lser 2021 🗸    |                 |                                 |                 | System<br>04.08 13:19 | ☆ | i       | õ       | ŝ   | ¢    | 0       |     |
|-----------------------|------------------|----------------|-----------------|---------------------------------|-----------------|-----------------------|---|---------|---------|-----|------|---------|-----|
| <b>Q</b> Søk i meny   | 🖸 C Hendelse     | er             |                 |                                 |                 |                       |   |         |         |     | + Ny | Q Søk   | :   |
|                       |                  | Rapportert ~   | Siste aktivitet | Hendelse                        | Kilde           |                       |   | Registr | ert av  |     |      |         |     |
|                       |                  | 22.09.17.12.15 |                 | Creittean aukdem nå Kårate      | Dail            |                       |   | Languil | huar    |     |      |         |     |
| 🔁 KONTAKTER >         |                  | 22.08.17 13:15 |                 | Smittsom sykdom på Karstø       | Pul             |                       |   | Langvi  | , ivar  |     |      |         | :   |
| BEREDSKAPSPLANER >    | RAPPORTERT: 2016 | 06.12.16.10:37 |                 | Problem med nett og datatilgang | lvar Langvik    |                       |   | Langvik | lvar    |     |      |         | -   |
| ANDRE DOKUMENTER      | -                |                |                 | T                               | D Hu .          |                       |   |         |         |     | 1    |         |     |
| 🙆 media >             | 0                | 06.09.16 14:18 |                 | lest øvelse                     | Politiet        |                       |   | Erga, R | agnvald | - ( | 1    | Rediger | 1   |
| d administrasjon >    |                  | 17.08.16 09:47 |                 | Ххх                             | Jj              |                       |   | Evense  | n, Gry  |     | ث    | Lukk    |     |
| 🐺 VESUV               |                  | 27 07 16 12 52 |                 | Øvelse-ekstremvær               | Randi Thomassen | <b>,</b>              |   | Thoma   | sen Ra  | ndi | ~    | ~       | 1 × |
| U LOGG UT             |                  |                |                 | 1 1 - JU (av J                  | .,,             |                       |   |         |         |     |      |         | ×   |
|                       |                  |                |                 |                                 |                 |                       |   |         |         |     |      |         | ~ ` |

3. Trykk på 🚦 og velg «Lukk».

| ×  |
|----|
|    |
|    |
| li |
| (  |
|    |

- 4. Skriv inn navn og eventuelle kommentarer i registreringsvinduet som kommer opp og klikk deretter på «OK».
- 5. Dersom du har flere hendelser som skal arkiveres så gjentas alt.